# **PSiRA ONLINE USER MANUAL**

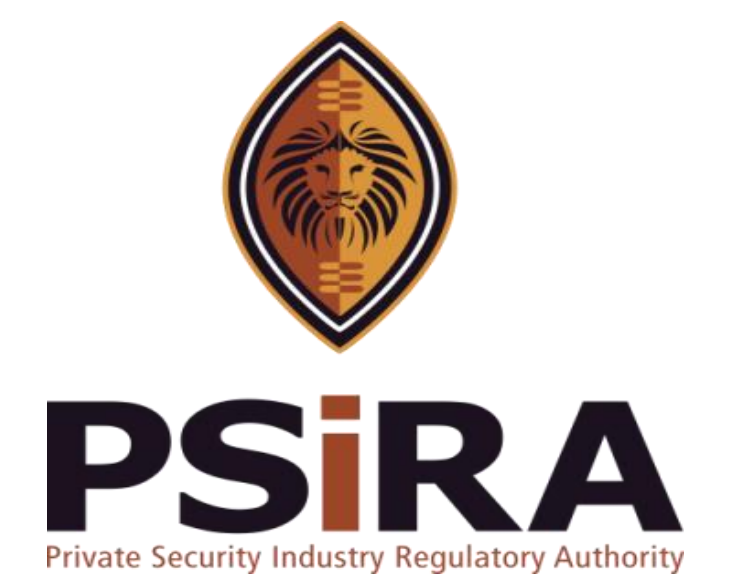

# **COURSE REPORT UPLOAD MANUAL**

# **Version 022022**

# **Tracking Version**

| Version        | Changes                                            | Implementation Date |
|----------------|----------------------------------------------------|---------------------|
| Version 012022 | New                                                | 27 Jan 2022         |
| Version 022022 | Uploading process enhanced to simplify the process | 14 Feb 2022         |
|                |                                                    |                     |
|                |                                                    |                     |
|                |                                                    |                     |

# **Course Report Training Manual**

420 Witch-Hazel Avenue, Eco Glades 2 Office Park, Highveld Ext 70, Centurion, 0157 Private Bag X11, Pretoria, 0001 Phone 086 10 PSIRA (77472) • Call Center: 086 133 3850 • email: info@psira.co.za Website: https://www.psira.co.za

# **Table of Contents**

| 1. | Background                              | 5 |
|----|-----------------------------------------|---|
| 2. | Purpose                                 | 5 |
| 3. | Pre-requirements                        | 5 |
| 4. | Log in with Username and Password       | 6 |
| 5. | Log in with OTP                         | 6 |
| 6. | Uploading of Course Reports             | 8 |
| 7. | Payment for Course Reports1             | 2 |
| 8. | Attach Supporting Documents and Submit1 | 3 |
| 9. | Download the Invoice1                   | 4 |

# 1. Background

Private Security Industry Regulatory Authority was established in terms of Section 2 of the Private Security Industry Regulation Act (56 of 2001) which came into operations in 2002. The strategic mandate of PSIRA originates from the Act and the regulations issued in terms of the Act. The primary objectives of PSiRA are to regulate the private security industry and to exercise effective control over the practice of the occupation of security service providers in the public and national interest and in the interest of the private security industry itself.

#### 2. Purpose

The purpose of this Training manual is to empower PSiRA clients on how to use the new Online System. The document will be enhanced over time to ensure it is aligned to new changes as they are implemented. Clients of PSiRA are requested to continue using the current version found on <a href="https://www.psira.co.za">https://www.psira.co.za</a>

#### 3. Pre-requirements

Clients are requested to ensure they have with them the following information to make the process for Course Reports Capturing and processing smooth...

- i. Must be a registered Security Business
- ii. Valid Username and Password
- iii. Valid Cell Number

#### 4. Log in with Username and Password

- 4.1 Access the link via your Laptop, Computer, or cell phone.
  - 4.1.1 Go to the website and type

https://digitalservices.psira.co.za/login

- 4.1.2 On the Home Page, select the "LOGIN" tab.
- 4.1.3 Enter "username" and "password"

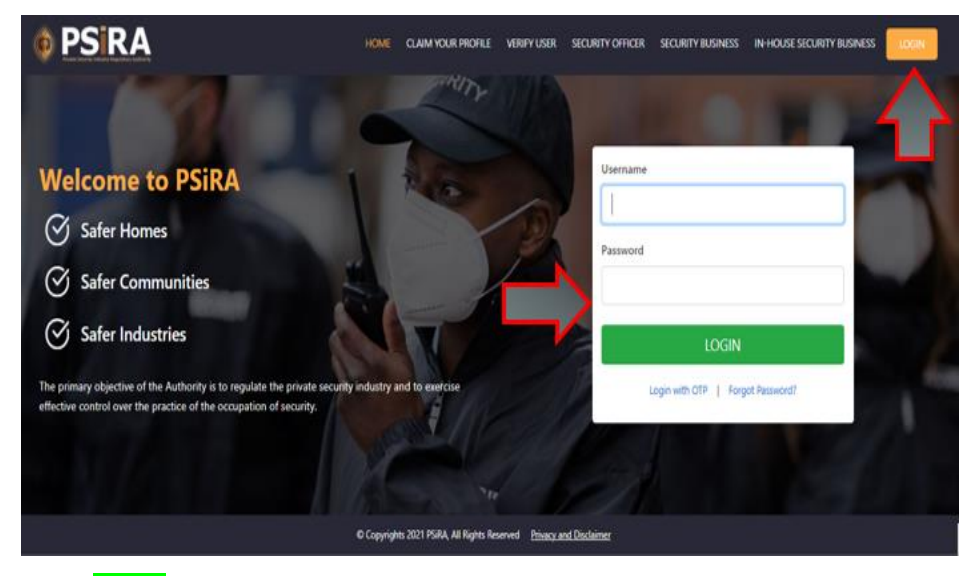

4.1.4 Click Login.

**NB:** *Alternatively, user can log in with the OTP, or even change the password if forgotten.* 

# 5. Log in with OTP

- 5.1 On the Home Page, select the "LOGIN" tab.
- 5.2 Select "Login with OTP".

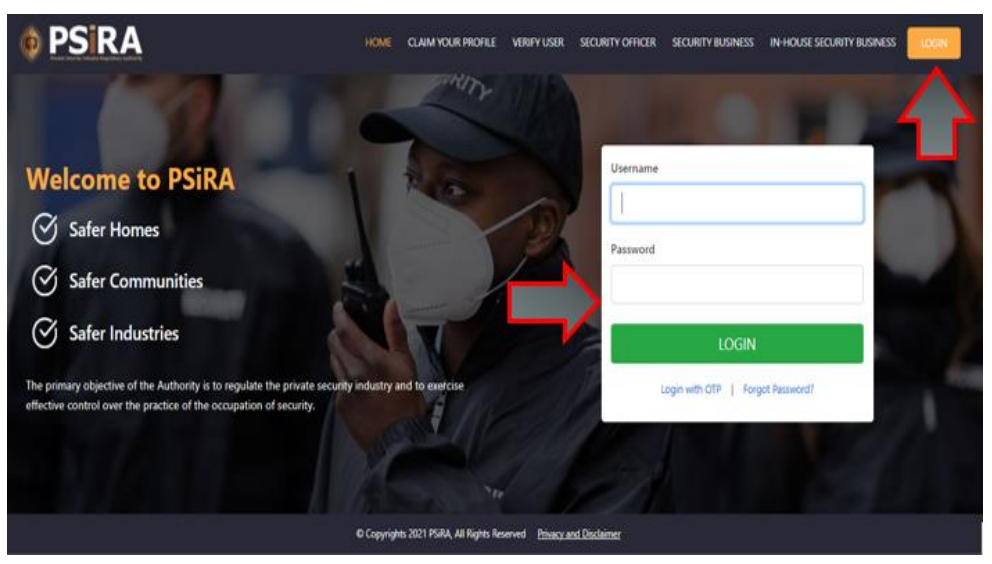

THIS DOCUMENT REMAINS THE PROPERTY OF PRIVATE SECURITY INDUSTRY REGULATORY AUTHORITY AND MAYBE MODIFIED FROM TIME TO TIME TO ENSURE IT IS UPTO DATE. ALWAYS CHECK OUR WEBSITE TO ENSURE YOU HAVE THE UPDATED VERSION

5.3 Enter Cell No.

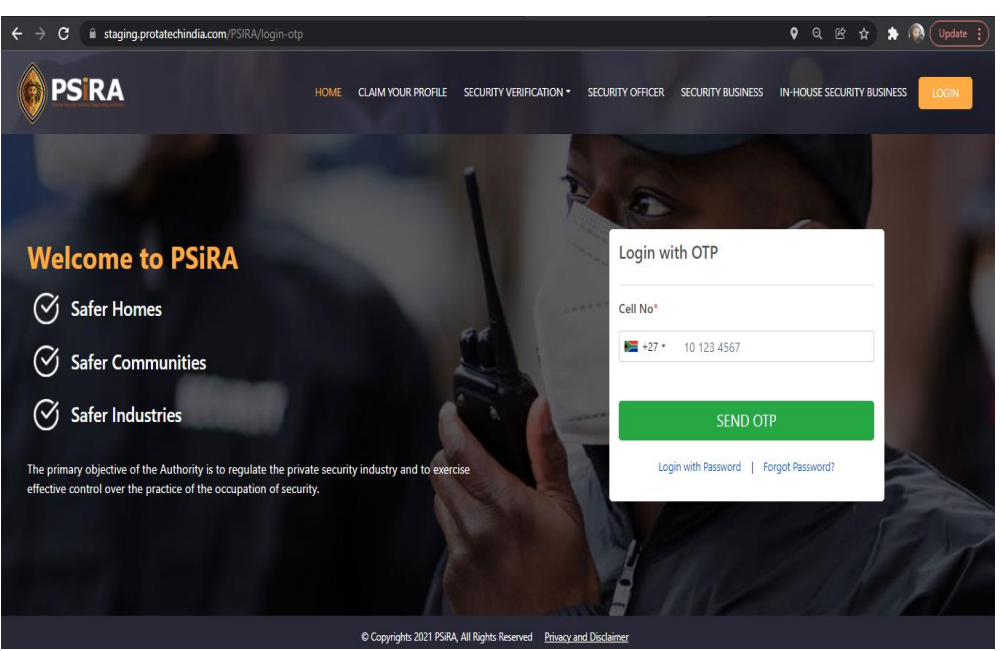

5.4 Once you click **SEND OTP**, you will receive an SMS with the OTP.

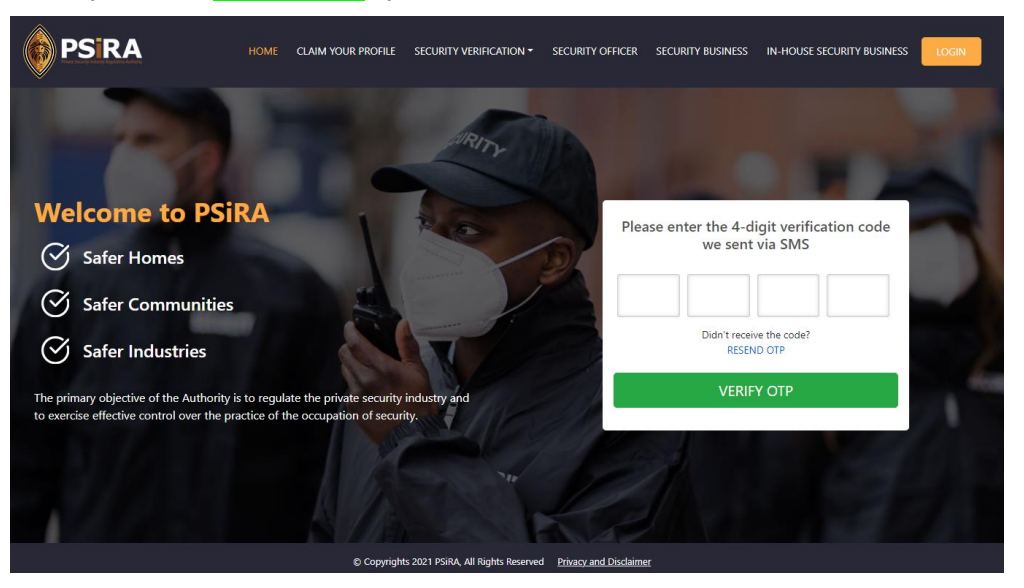

NB: If you don't receive the OTP in 30 seconds, please click on "RESEND OTP".

- 5.5 Enter OTP as per the SMS.
- 5.6 Click **VERIFY OTP**.

# 6. Uploading of Course Reports

6.1 On the next screen, the system will present 2 profiles to choose from, select theTraining Provider option.

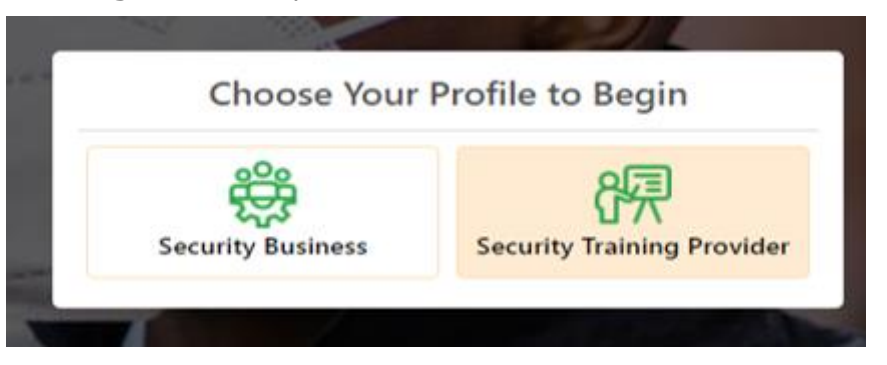

6.2 On the next screen, click the **Uploading Course Report** option.

|          |    | Cou    | rse Report Batch | nes          |        |             |
|----------|----|--------|------------------|--------------|--------|-------------|
|          |    | Grade  |                  |              | Course |             |
| 22       |    | S      | elect Grade      | ~            | Select | Course      |
| <u> </u> | Up | load ( | Course Report    |              |        |             |
| -        |    | #      | Batch No.        | Created Date | 2      | Start Date  |
| ß        |    | 1      | U320.5           | 08 Nov 2021  |        | 08 Nov 2021 |
| 17       |    | 2      | 57.791J          | 01 Nov 2021  |        | 01 Nov 2021 |
| æ        |    | 3      | °T3J7J           | 25 Oct 2021  |        | 25 Oct 2021 |
|          |    | 4      | 00 <u>1</u> 015  | 25 Oct 2021  |        | 25 Oct 2021 |
|          |    |        |                  |              |        |             |

#### 6.3 Click "Create Batch"

| Course Report Batc         | hes                        |                     |           |                        |                         | _>                     |        |
|----------------------------|----------------------------|---------------------|-----------|------------------------|-------------------------|------------------------|--------|
| Grade<br>Select Grade ♥    | Course<br>Select Course- 💙 | Status              | ID Number | Date                   | Search Reset            |                        |        |
| Batch Creato<br># No. Date | ed<br>Start Date           | End Date Instructor | ,         | Agent Class Capacity G | Candidate<br>rade Count | Attendance<br>Register | Status |

6.4 A screen "Create Course Report Batch" will pop up and the user must complete the information as follows:

|                                 |                   | 6.4.1 Course Type – Select <b>Normal Class</b> if the |
|---------------------------------|-------------------|-------------------------------------------------------|
| Create Course Report Batch      | ×                 | training is for Normal Security Officers              |
| Course Tune *                   |                   | otherwise select <b>Instructor Class</b> if it is     |
| Select Course Type              | ~                 | relating to Instructor's training                     |
| Course :*                       |                   |                                                       |
| Select Course                   | ~                 | 6.4.2 Course – (Important - Please make sure you      |
| start Date:*                    | End Date:*        | pay attention as incorrect choice may result in       |
| dd/mm/yyyy 📰                    | dd/mm/yyyy        | submission of wrong course reports) - Select          |
| Select Method                   | Select Instructor | the Grade as per submission.                          |
| Class:* Capacity                | Branch :*         | 6.4.3 Enter Start Date and End Date,                  |
| Select Class 👻 0                | Select Branch 🗸   | 6.4.4 Training Method:                                |
| Submitted By                    |                   | a. Contact Training - refers to Physical training in  |
| Fullname*                       | PSIRA Number*     | class and                                             |
|                                 |                   | b. Self-Study – refers to self-study as approved      |
| I accept the Terms & Conditions |                   | by certain Training Providers,                        |
|                                 | Close             | 6.4.5 Instructor – Select Instructor who was          |
|                                 |                   | conducting Training,                                  |
|                                 |                   | 6.4.6 Class – Select the relevant class and based on  |
|                                 |                   | the selected class, the system will display the       |
|                                 |                   | relevant capacity. Please note submission can         |
|                                 |                   | only be limited to the maximum capacity shown         |
|                                 |                   | under Class Capacity.                                 |
|                                 |                   | 6.4.1 Branch – Select Branch in which Training was    |
|                                 |                   | provided.                                             |
|                                 |                   | 6.4.2 Full Names and PSIRA Number fields;             |
|                                 |                   | a. Please complete the name and surname of the        |
|                                 |                   | person submitting under Full Names and                |
|                                 |                   | b. Enter PSIRA Number of the person submitting.       |
|                                 |                   | 6.4.3 Click on "I accept the Terms & Conditions"      |
|                                 |                   | 6.4.4 Click on Submit to continue to the next screen. |

# 6.5 Capture the Security Officers reports.

| ID Number |        |          |        |       |         |                   |              |
|-----------|--------|----------|--------|-------|---------|-------------------|--------------|
| ID Number | Search | Reset    |        |       |         | Upload Un-Registe | ered Officer |
| Existing  |        |          |        |       |         |                   |              |
| App No    | Name   | PSIRA No | Mobile | Marks | Remarks | Document          | Paid         |

# 6.5.1 The field **ID Number** is used to *search Security Officers on the system*.

THIS DOCUMENT REMAINS THE PROPERTY OF PRIVATE SECURITY INDUSTRY REGULATORY AUTHORITY AND MAYBE MODIFIED FROM TIME TO TIME TO ENSURE IT IS UPTO DATE. ALWAYS CHECK OUR WEBSITE TO ENSURE YOU HAVE THE UPDATED VERSION

- a. If you are unable to find the id number of the individual, use "Upload Un-Registered Officer".
- b. "**Upload New Entrance**" button is for any individual who is still new in the industry and has never been registered before. *Please make sure you enter Full Names, Surname and Identification number of the individual and press Submit.*

| 1D Number<br>^8^5065154085 | Sea           | rch Reset | t         |        |         |         | Upload Un-Register | ed Officer |
|----------------------------|---------------|-----------|-----------|--------|---------|---------|--------------------|------------|
| Арр No                     | Name          | PSIRA No  | Mobile    | Marks  | Remarks |         | Document           |            |
| APP-4 .00701               | Vocela Mudumi |           | CC4050001 | 80     | Test    |         | Bro                | owse       |
| Existing                   |               |           |           |        |         |         | Ĺ                  | ſ          |
| Арр No                     | Name          | PSIR      | A No      | Mobile | Marks   | Remarks | Document           | Paid       |

### 6.5.2 **To search and add course reports, enter the ID Number and click Search**.

- a. Enter the marks in a form of percentage (as shown above) followed by Remarks
- b. Browse mean uploading of individual reports as attained by the individual.
   This information is necessary to audit the results of the individual.
- c. Click on Add and search for another report to submit.

# 6.5.3 To add new entrance information to the system (See below),

| Now Ent                                                   | tru                                                                        |                   |                                          |                  |   |     |                | а. | Enter Fi | irst N   | ame      |      |
|-----------------------------------------------------------|----------------------------------------------------------------------------|-------------------|------------------------------------------|------------------|---|-----|----------------|----|----------|----------|----------|------|
| New Ent                                                   | u y                                                                        |                   |                                          |                  |   |     |                | b. | Enter S  | urnar    | ne       |      |
| First Name                                                | e*                                                                         |                   |                                          |                  |   |     |                | с. | Enter II | ) nun    | nber     |      |
|                                                           |                                                                            |                   |                                          |                  |   |     |                | d. | Select   | the      | Course   | Repo |
| Surname*                                                  |                                                                            |                   |                                          |                  |   |     |                |    | Grade b  | peina    | submitte | ed   |
| ID Number                                                 | r*                                                                         |                   |                                          |                  |   |     |                |    |          |          |          |      |
| Course Rer                                                | port Grade*                                                                |                   |                                          |                  |   |     |                |    |          |          |          |      |
| course nep                                                |                                                                            |                   |                                          |                  |   | _   |                |    |          |          |          |      |
| Select                                                    | t Grade                                                                    |                   |                                          |                  | ~ |     |                |    |          |          |          |      |
| Select<br>Note: Please d                                  | t Grade<br>choose the grade for with Cancel                                | hich course repor | t need to be uplo                        | aded.<br>Marks   | ~ | Rer | narks          |    | Document |          |          | _    |
| Select<br>Note: Please d<br>SUBMIT<br>PP No<br>PP-4208168 | t Grade<br>choose the grade for with<br>Cancel                             | hich course repor | t need to be uplo                        | Marks<br>Marks % | ~ | Rer | narks<br>marks |    | Document | <u>a</u> | Browse   | Add  |
| Select<br>Note: Please d<br>SUBMIT<br>pp No<br>PP-4208168 | t Grade<br>choose the grade for with Cancel<br>Name<br>of $i \neq rr i pi$ | hich course repor | t need to be uplo<br>Mobile<br>111111111 | Marks %          | ~ | Rer | narks          |    | Document |          | Browse   | Add  |

THIS DOCUMENT REMAINS THE PROPERTY OF PRIVATE SECURITY INDUSTRY REGULATORY AUTHORITY AND MAYBE MODIFIED FROM TIME TO TIME TO ENSURE IT IS UPTO DATE. ALWAYS CHECK OUR WEBSITE TO ENSURE YOU HAVE THE UPDATED VERSION

- e. Once you submit, the information will be shown on the capturing screen. Please enter Marks, Remarks, and uploads Reports
- f. Click ADD to continue.
- g. Once you have entered all, please click on **Pay Course Report Fee** at the bottom of the page.
- h. A pop-up screen will be displayed with the message "You have selected xx candidates and total payable amount is Rxxxx. Please click on pay now button to proceed.
- i. Accept the Terms and Conditions and Click PAY NOW

| I accept the Terr | ns      |           |         | Pass | NA | Remove |
|-------------------|---------|-----------|---------|------|----|--------|
|                   |         | CANCEL    | PAY NOW | Pass | NA | Remove |
|                   |         |           |         | Pass | NA | Remove |
|                   |         | 11111111  | 87      | Pass | NA | Remove |
|                   |         | 111111111 | 88      | Pass | NA | Remove |
|                   |         | 111111111 | 88      | Pass | NA | Remove |
|                   | 3282868 | E 777     | 88      | Pass | NA | Remove |
|                   | 3277889 |           | 92      | Pass | NA | Remove |
|                   | 2724062 | 36 1 7    | 86      | pass | NA | Remove |
|                   |         |           | 86      | Pass | NA | Remove |
|                   |         |           |         |      |    |        |

### 7. Payment for Course Reports

- 7.1 Select the **Agree** option to agree to the payment terms and conditions.
  - Payment Information Total Due () () () () R480.00 Please read Terms & Conditions 17 TERMS AND CONDITIONS FOR ONLINE PAYMENTS Introduction: These terms and conditions apply to the User who uses the Online Services provided for any • payment made to Private Security Industry Regulatory Authority (PSIRA). Kindly read these terms and condition: pagnish index to make to be the second structure prepared planners into a second structure into a second structure as a deemed acceptance to these terms and conditions. SPIAA through the online payment service ("the service), it would be treated as a deemed acceptance to these terms and conditions. SPIAA reserves all the rights to amend these terms and conditionat any time without giving prior notice. It is the responsibility of the User to have reach the terms mand conditions there using the Service. Key terms: The following is a summary of the key terms of this service Payment(i) trough this Service may only be made with a Credit Card, Debit card or Online Banking.
     Before using this Service, it is recommended that the user infall make necessary enculy about the charges or fees payable against the Credit/Card in Cerebro View Card.
     The credit card information supplied at the time of using the service is processed by the payment gateway of the service provider and is not supplied to PSAL. It is these terporship in the larger of the service is processed by the payment gateway of the service is an economic terporation and is not supplied to PSAL. It is the set reponsibility of the larger of the terms can card information there in the relevant fields are correct. It is recommended that you take and retain a copy of the transaction for record keeping purposes, which might assist in resolution of any disputes that may arise out or usage of the service.
     The Applicant agrees, understands and confirms that high her personal data including without limitation details relating to oebit card or cerdit. Do you Agree to these terms? Agree Disagree

NB: The system prompt you to select the payment method (Credit/Debit Card or Bank Payment)

7.2 Select the **Credit/Debit Card** payment.

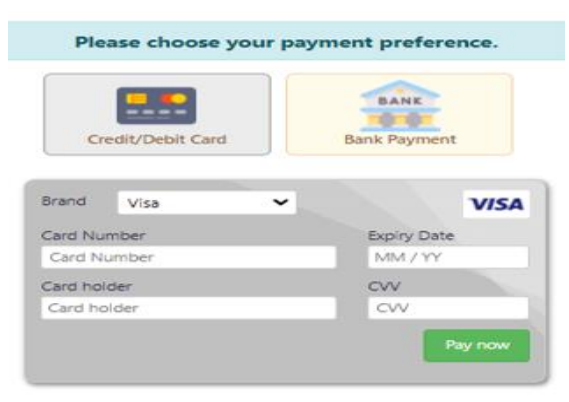

7.3 Enter your card payment details

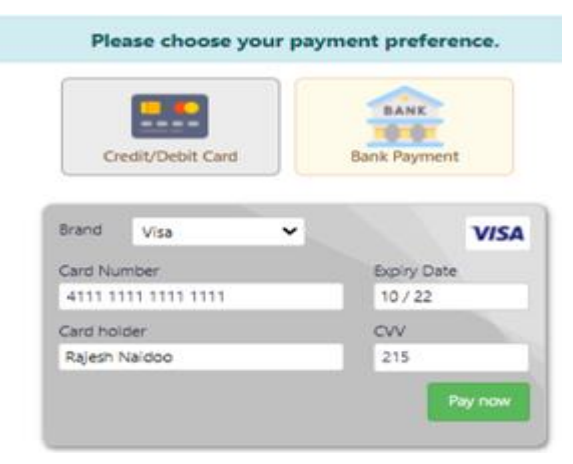

## 7.4 Click **Pay Now**.

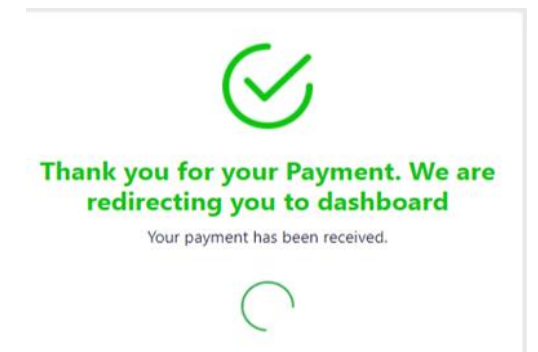

**NB:** The system will redirect you to the "Course Report Batches" screen if the Attendance Register is not uploaded.

## 8. Attach Supporting Documents and Submit

8.1 Once payment is successful, you will be redirected to the On the "Course Report Batches" screen,

| Co  | urse Report Bate | hes: |          |             |             |             |                    |       |        |          |       |                 |                         | Create Batch |
|-----|------------------|------|----------|-------------|-------------|-------------|--------------------|-------|--------|----------|-------|-----------------|-------------------------|--------------|
| Gra | le               |      | Course   |             | Status      |             | ID Number          | D     | ate    |          |       |                 |                         |              |
|     | Select Grade     | *    | Select   | Course      | Select      | itatus 🗸    |                    |       | dd/mm, | / уууу   |       | Search Reset    |                         |              |
| #   | Batch No.        | Crea | ted Date | Start Date  | End Date    | Instructor  |                    | Agent | Class  | Capacity | Grade | Candidate Count | Course Report Documents | Status       |
| 1   | Batch-1914694    | 14 F | eb 2022  | 22 Nov 2021 | 26 Nov 2021 | THEMBY WU   | UKC                |       | 2      | 30       | С     |                 | Browse                  | Pending      |
| 2   | 882098           | 06 D | lec 2021 | 06 Dec 2021 | 10 Dec 2021 | THEM BA 140 | CFU                |       | 1      | 22       | А     | 28.             | Browse                  | Approved     |
| 3   | 882098           | 29 N | lov 2021 | 29 Nov 2021 | 03 Dec 2021 | INEMDA MP   | OFU                |       | 1      | 22       | В     | 21              | Browse                  | Approved     |
| 4   | 882098           | 15 N | lov 2021 | 15 Nov 2021 | 19 Nov 2021 | IANTELIADO  | CANINALI MUNICIVIC |       | 2      | 30       | D     | 15              | A Brown                 | Approved     |

- 8.2 Look for the batch number you were working on, it should have Pending Status.
- 8.3 click **Browse** to upload the "Supporting Documents which must include Attendance Register".
- 8.4 Once you uploaded the file as one bundle, you should see attached document as shown below,
- 8.5 Please note the **Submit** button will also be visible. Click on **SUBMIT** to complete the process.
- 8.6 You will be asked to confirm submission, click OK to confirm. *Note, if you don't click submit, your submission will not be forwarded to PSIRA Admin personnel to review and approve*.

| Course Report Batches    |                     |              |                    |           |       |           |       |     |              |                         | • Create Batch |
|--------------------------|---------------------|--------------|--------------------|-----------|-------|-----------|-------|-----|--------------|-------------------------|----------------|
| Grade                    | Course              | Stat         | tus                | ID Number | D     | ite       |       |     |              |                         |                |
| Select Grade 👻           | Select Course       | <b>v</b> ] . | -Select Status 🗸   |           |       | dd/mm/yyy | Ŋ     |     | Search       | Reset                   |                |
| # Batch No. Crea         | ted Date Start Date | End Dat      | te Instructor      | Agent     | Class | Capacity  | Grade | Can | didate Count | Course Report Documents | Status         |
| 1 — натер-зили/34. 14 Fe | eb 2022 22 Nov 2021 | 26 Nov       | 2021 THEMBA MARTIN |           | 2     | 30        | С     | 30  |              | Browse                  | Pending Submit |
|                          |                     |              |                    |           |       |           |       | L   | $\neg$       | 1/                      |                |

After submission, your status will change from **PENDING** to **SUBMITTED TO BRANCH** 8.7

| Datch M  |        |        |        |             |             |            |   |       | u     | a/mm/yyyy | /     | Search          | Reset                   |                                         |
|----------|--------|--------|--------|-------------|-------------|------------|---|-------|-------|-----------|-------|-----------------|-------------------------|-----------------------------------------|
| batch is | ło.    | Create | d Date | Start Date  | End Date    | Instructor |   | Agent | Class | Capacity  | Grade | Candidate Count | Course Report Documents | Status                                  |
| Batch-1. | J.1.54 | 14 Feb | 2022   | 22 Nov 2021 | 26 Nov 2021 |            | - |       | 2     | 30        | С     | 30.             | Browse                  | <ul> <li>Submitted to Branch</li> </ul> |
|          |        |        |        |             | -92 (din    |            |   |       |       |           |       | S.a.            |                         | 1 - A                                   |

#### 9. Download the Invoice

9.1 On the sidebar menu, click the "Invoices" option to view or/and download the payment invoice.

| <ul> <li>☑</li> <li>☑</li> <li>☑</li> <li>☑</li> </ul> | Please upload your<br>business logo | <ul> <li>Phone verified</li> <li>Email verified</li> <li><u>View Profile</u></li> </ul> |
|--------------------------------------------------------|-------------------------------------|-----------------------------------------------------------------------------------------|
|                                                        | Invoices                            |                                                                                         |
| 8                                                      | Latest Updates                      |                                                                                         |
|                                                        | Last Updated Date                   | Des                                                                                     |
|                                                        | 02-14-2022 10:19 AM                 | Doc                                                                                     |

Click invoices as shown below in red arrow, then download your preferred invoice. 9.2

| lger Invoices Aç                  | greement         |          |                    |                                |                        |               |                          |           |                       |                         |         |
|-----------------------------------|------------------|----------|--------------------|--------------------------------|------------------------|---------------|--------------------------|-----------|-----------------------|-------------------------|---------|
| iype: 🏠 O                         | Monthly 🔿 Yearly | Ye       | ar :               | Select Year                    | Y Search Res           | et            |                          |           |                       |                         | _       |
|                                   |                  |          |                    |                                |                        |               |                          |           |                       |                         |         |
| 'nvoice No.                       | Invoice Date     | Due Date | Amount             | Fee Туре                       | Paid Amount            | Interest Rate | Interest Amount          | #Employee | Status                | Balance Amount          | Ł       |
| Invoice No.<br>NV-PSIRA-7 51_0_43 | Invoice Date     | Due Date | Amount<br>R°200.00 | Fee Type<br>Course Reports Fee | Paid Amount<br>R3; 100 | Interest Rate | Interest Amount<br>R0.00 | #Employee | <b>Status</b><br>PAID | Balance Amount<br>R0.00 | ر<br>ال |

#### The End